### MEFISOEF.

Empowering Ship Sustainability

010101 0101 01 000 1

## METIZONE

**Upload and Submit Documents** 

Merizci

www.metizoft.com

# USER MANUAL

#### Upload and Submit Documents

1. Click on the 3-dot context menu to the right and choose "Upload and submit documents"

|     | Mat                | erial declaration                                                            | Canceled                                                                     |                                                              |                                                                                                  |                             |                         |                                              |                                                                                                    |                         | <b>A</b>      | MS makillez.supplier.contact V                                                                                                    |
|-----|--------------------|------------------------------------------------------------------------------|------------------------------------------------------------------------------|--------------------------------------------------------------|--------------------------------------------------------------------------------------------------|-----------------------------|-------------------------|----------------------------------------------|----------------------------------------------------------------------------------------------------|-------------------------|---------------|----------------------------------------------------------------------------------------------------|
| (i) | Please<br>to add i | fill in (or correct) the product d                                           | letails, amoun                                                               | t delivered and ur                                           | it for a component/                                                                              | product in the table before | e submitting it. If the | e product contain                            | s <u>hazardous materials</u> select 'Add n                                                                           | naterial' from the drop | down or the n | nenu at the end of the table row                                                                                                    |
|     |                    | Customer                                                                     |                                                                              | Vessel                                                       |                                                                                                  | Supplier                    | PO.no                   | Product details                              |                                                                                                    |                         | Amount        | Hazardous                                                                                                    |
|     |                    | more than 3 months GLOBAL MARINE SUPPLI Project type Docking IMO no. 7878839 | PO no<br>BAKK-0007<br>PO ref. vendor<br>68471<br>PO date order<br>Wed Jan 27 | Balboa_sindre lia<br>DueDate: 2022.12.<br>V/21<br>ed<br>2021 | 29<br>PO description<br>GALLEY STORE<br>PO line description<br>[PCS] APRON<br>PO maker name<br>- | GOLTENS OSLO AS             | BAKK-0007/V21           | Product no.<br>Product name<br>Product info. | :<br>[PCS] APRON COTTON WHITE BIB TYPE<br>GALLEY STORE<br>PO line article number<br>-<br>PO line maker no.<br>150462 | PO line amount<br>6     | 5             | Addrew With Mark With Subbrill<br>Dybland and submit documents<br>Receive Mo data<br>Split ticket<br>View more Information<br>Add message<br>View documents<br>MD preview |
|     |                    |                                                                              |                                                                              |                                                              |                                                                                                  | Rows per page 20            | • • •                   | 1-1 of 1                                     |                                                                                                    |                         |               |                                                                                                    |

#### 2. Click on "Browse"

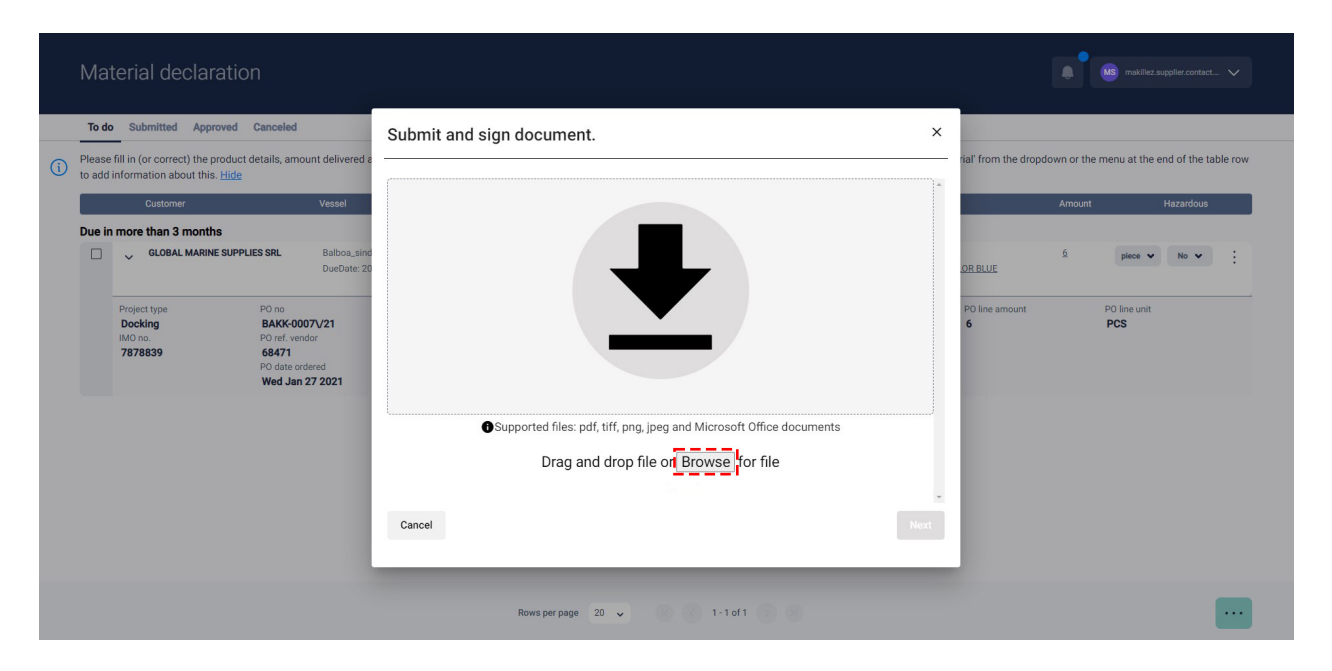

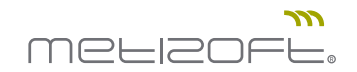

3. Choose a document category

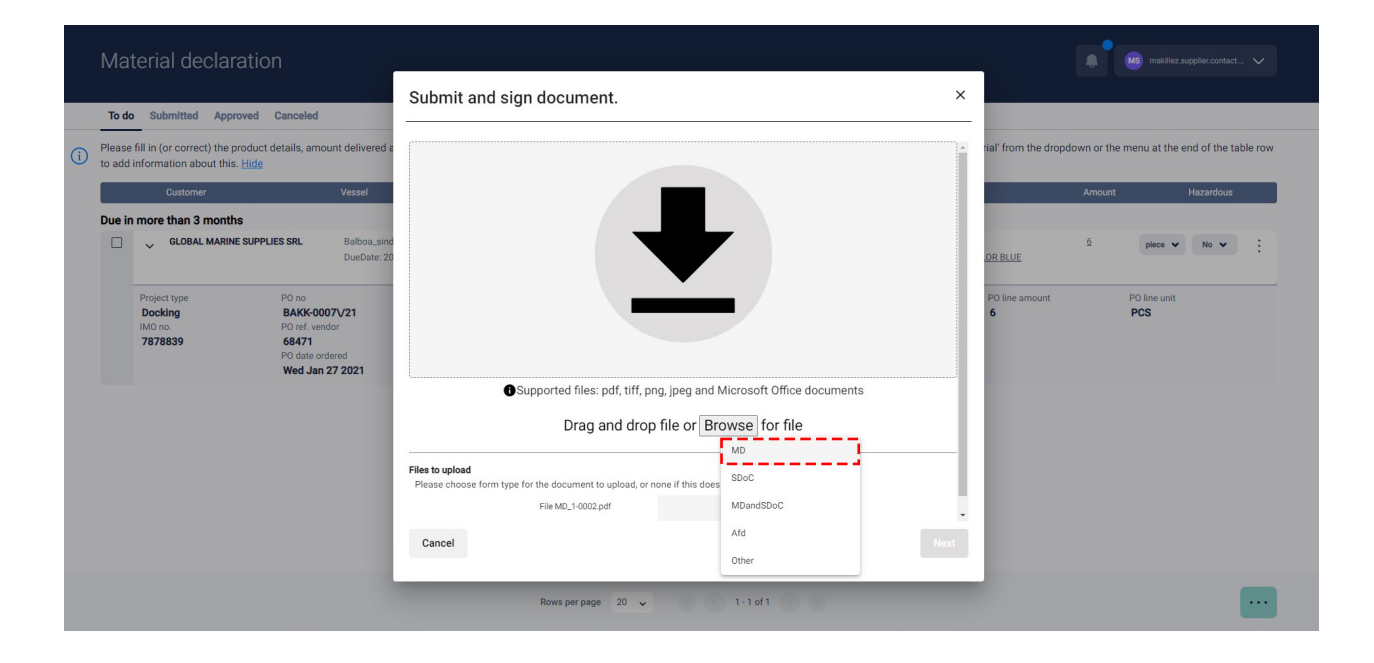

#### 4. Click "Next" in the bottom right corner

| Mat    | erial declaratio                              | n                                                                                       | Submit and sign document.                                                                                                    | ×                  |                      | nakiliez.supplier.contact 🗸 |
|--------|-----------------------------------------------|-----------------------------------------------------------------------------------------|----------------------------------------------------------------------------------------------------|--------------------|----------------------|-----------------------------|
| Please | Submitted Approved                            | Canceled<br>details, amount delivered a                                                 |                                                                                                    | rial' from the     | dropdown or the menu | at the end of the table row |
|        | Customer                                      | Vessel                                                                                  |                                                                                                    |                    | Amount               | Hazardous                   |
| Due in | GLOBAL MARINE SUPPLI                          | IES SRL Balboa_sind<br>DueDate: 20                                                      |                                                                                                    | OR BLUE            | <u>6</u> pi          | No 🗸                        |
|        | Project type<br>Docking<br>IMO no.<br>7878839 | P0 no<br>BAKK-0007//21<br>P0 ref. vendor<br>68471<br>P0 date ordered<br>Wed Jan 27 2021 | Supported files: pdf, tiff, png. jpeg and Microsoft Office documents                                                               | PO line amour<br>6 | nt PO lin<br>PCS     | e unit                      |
|        |                                               |                                                                                         | Files to upload         File so upload, or none if this does not apply.           File M0_10002.pdf         wo         Remove file | -                  |                      |                             |
|        |                                               |                                                                                         | Cancel                                                                                                    | ext                |                      |                             |
|        |                                               |                                                                                         | Rows per page 20 🗸 1 - 1 of 1                                                                                                    |                    |                      |                             |

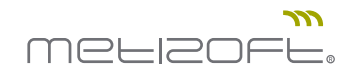

5. Check the AFD and sign boxes

|   | Mat                       | erial declaration                                                                                     | Submit and sig                                                                                                    | ın docume                                                                                    | ent.                                                |                                                             |                                                                               |                                         |               |                                               |                          | ×                                                      |                | MS makille   | z.supplier.conti | act 🗸 |  |
|---|---------------------------|----------------------------------------------------------------------------------------------------|----------------------------------------------------------------------------------------------------|----------------------------------------------------------------------------------------------|-----------------------------------------------------|-------------------------------------------------------------|-------------------------------------------------------------------------------|-----------------------------------------|---------------|-----------------------------------------------|--------------------------|--------------------------------------------------------|----------------|--------------|------------------|-------|--|
| i | To do<br>Please<br>to add | Submitted Approved Car<br>fill in (or correct) the product deta<br>nformation about this. <u>Hide</u> | Submitted information cannot be edited without involving Metizoft, and will need to be signed again.                              |                                                                                              |                                                     |                                                             |                                                                               |                                         |               |                                               |                          | n or t                                                 | he menu at the | e end of the | table row        |       |  |
|   | Duein                     | Customer                                                                                              | Customer                                                                                                    | Vessel                                                                                       | PO. no                                              | Supplier                                                    | Product name                                                                  |                                         | Product<br>no | Product<br>information                        | Amou                     | nt Unit Hazardous                                      | mou            | nt           | Hazardou         | s     |  |
|   |                           | GLOBAL MARINE SUPPLIES S                                                                              | GLOBAL MARINE<br>SUPPLIES SRL                                                                                                    | Balboa_sindre.                                                                               | lia<br>0007\/21                                     | GOLTENS OSL<br>AS                                           | 0 [PCS] APRON COTTON<br>COLOR BLUE                                            | I WHITE BIB TYPE                        | -             | GALLEY STORE                                  | 6                        | piece No                                               | 5              | piece 💊      | • No •           | :     |  |
|   |                           | Project type PC                                                                                       | Submitted component                                                                                                    |                                                                                              |                                                     |                                                             |                                                                               |                                         |               |                                               |                          |                                                        |                | PO line unit |                  |       |  |
|   |                           | Docking B<br>IMO no. P(                                                                               | Document type                                                                                                    |                                                                                              |                                                     |                                                             |                                                                               | Description                             |               |                                               |                          |                                                        |                | PCS          |                  |       |  |
|   |                           | 7676639 6<br>PC<br>W                                                                                  | MD                                                                                                    |                                                                                              |                                                     |                                                             |                                                                               | MD_1-0002.pd                            | if            |                                               |                          |                                                        |                |              |                  |       |  |
|   |                           |                                                                                                    | Declaration of Aabeston<br>any fittinga, equipment,<br>By digitally signing thes<br>behalf of GOLTENS OSL<br>Cancel (submit and u | s Free Products (Af<br>cables, gaskets, gl<br>e forms I (Supplier<br>0 AS.<br><b>:pload)</b> | FD): Our produx<br>lands, packing,<br>Contact-Persc | ts are 100% Free<br>brake linings, lag<br>n-1) confirm that | from Asbestos when deli<br>jing insulation, etc<br>the data provided on the i | vered from the cor<br>above mentioned o | npany.This c  | declaration covers t<br>s correct, and that I | he complet<br>am in a po | e product(s) including<br>sition to do so on<br>Submit |                |              |                  |       |  |
|   |                           |                                                                                                    | -                                                                                                    |                                                                                              | Ro                                                  | ws per page 2                                               | 0 🗸                                                                           | 1 - 1 of 1                              | 0             |                                               |                          |                                                        |                |              |                  | •••   |  |

6. Click on "Submit" in the bottom right corner

| Mater                                     | ial declaration                                                                             | Submit and sig                                                                                                    | n docume        | nt.               |                    |                                    |                |               |                        |                     | ×         | MS) makilez.su                           | pplier.contact | ~ |  |
|-------------------------------------------|---------------------------------------------------------------------------------------------|----------------------------------------------------------------------------------------------------|-----------------|-------------------|--------------------|------------------------------------|----------------|---------------|------------------------|---------------------|-----------|------------------------------------------|----------------|---|--|
| To do S<br>Please fill in<br>to add infor | Submitted Approved Car<br>n (or correct) the product deta<br>mation about this. <u>Hide</u> | Submitted information cannot be edited without involving Metizoft, and will need to be signed again. Submitted component |                 |                   |                    |                                    |                |               |                        |                     |           | n or the menu at the end of the table ro |                |   |  |
| Due in mo                                 | Customer                                                                                    | Customer                                                                                                    | Vessel          | PO. no            | Supplier           | Product name                       |                | Product<br>no | Product<br>information | Amount Unit Hazardo | ous       | nount                                    | Hazardous      |   |  |
| □ ~                                       | GLOBAL MARINE SUPPLIES S                                                                    | GLOBAL MARINE<br>SUPPLIES SRL                                                                                            | Balboa_sindre.l | BAKK-<br>0007\/21 | GOLTENS OSLO<br>AS | 0 [PCS] APRON COTTON<br>COLOR BLUE | WHITE BIB TYPE | -             | GALLEY STORE           | 6 piece No          | 5         | piece 🗸                                  | No 🗸           | : |  |
| Proj<br>Do<br>IMO                         | ject type PC<br>cking B<br>3 no. PC                                                         | Submitted component Document type                                                                                        |                 |                   |                    |                                    | Description    |               |                        |                     |           | PO line unit<br>PCS                      |                |   |  |
| 78                                        | N PC PC PC PC PC PC PC PC PC PC PC PC PC                                                    | MD                                                                                                    |                 |                   |                    |                                    | MD_1-0002.pd   | if            |                        |                     | - 1       |                                          |                |   |  |
|                                           |                                                                                             | Cancel (submit and upload)                                                                                               |                 |                   |                    |                                    |                |               |                        |                     | ding<br>T |                                          |                |   |  |
|                                           |                                                                                             | -                                                                                                    |                 | Roy               | vs per page 20     | · · ·                              | 1 - 1 of 1     | 0             |                        |                     |           |                                          | 1              |   |  |

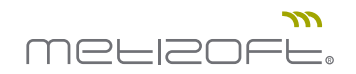

#### 7. Click "Close"

| Ma         | terial declaratio                                                           | 'n                                                                                     |                             |                      |               |                    |             |         |
|------------|-----------------------------------------------------------------------------|----------------------------------------------------------------------------------------|-----------------------------|----------------------|---------------|--------------------|-------------|---------|
| To do      | Submitted Approved                                                          | Canceled                                                                               |                             |                      |               |                    |             |         |
| (i) Please | fill in (or correct) the product                                            | details, amount delivered a                                                            |                             | rial' from the drops | down or the m | enu at the er      | d of the ta | ole row |
|            | Customer                                                                    | Vessel                                                                                 |                             |                      | Amount        | ,                  | lazardous   |         |
| Due ir     | more than 3 months<br>GLOBAL MARINE SUPPLIES SRL Balboa_sind<br>DueDate: 20 |                                                                                        |                             | OR BLUE              | 6             | piece 🗸            | No 🗸        | :       |
|            | Project type<br>Docking<br>INU no.<br>7878839                               | P0 no<br>BAKK-0007V21<br>P0 ref. vendor<br>68471<br>P0 date ordered<br>Wed Jan 27 2021 | File uploaded successfully! | P0 line amount 6     | 9<br>1        | O line unit<br>PCS |             |         |
|            |                                                                             |                                                                                        | Rowsperpage 20 🗸 1-1 of 1   |                      |               |                    |             |         |

8. Click on the "Submitted" tab and select the ticket you just signed

| o do  | Submitted Approved Canceled  |                                                |                 |               |                                                                                                    |         |       |           |   |
|-------|------------------------------|------------------------------------------------|-----------------|---------------|----------------------------------------------------------------------------------------------------|---------|-------|-----------|---|
|       | Customer                     | Vessel                                         | Supplier        | PO.no         | Product details                                                                                                    | Amount  |       | Hazardous |   |
|       |                              |                                                |                 |               | Product info. GALLEY STORE                                                                                           |         |       |           |   |
|       | SLOBAL MARINE SUPPLIES SRL   | Bantry_irakli.zarandia<br>DueDate: 2022.12.13  | GOLTENS OSLO AS | BLAO-0098\/21 | Product no<br>Product name [PCS] SECURITY - METAL DETECTOR<br>Product info. ISPS Equipment                           | 1       | m     | No        | : |
|       | > GLOBAL MARINE SUPPLIES SRL | Balboa_sindre.lia<br>DueDate: 2022.12.21       | GOLTENS OSLO AS | BTRY-0004\/21 | Product no<br>Product name [L] ARGINA S2 30<br>Product info. Gen ARGINA S2 - 30                                      | 3952    | piece | No        | : |
|       | SLOBAL MARINE SUPPLIES SRL   | Bantry_tor.inge.hareide<br>DueDate: 2022.12.21 | GOLTENS OSLO AS | BAKK-0007\/21 | Product no<br>Product name (PCs) BASKET SPAGHETTI STAINLESS STL,<br>DIA140XDEPTH230MM<br>Product info. GALLEY STORE  | 2       | piece | No        | : |
| ie in | more than 3 months           |                                                |                 |               |                                                                                                    |         |       |           |   |
|       | > GLOBAL MARINE SUPPLIES SRL | Balboa_sindre.lia<br>DueDate: 2022.12.29       | GOLTENS OSLO AS | BAKK-0217\/20 | Product no<br>Product name [PRS] COVER FOR SHOES DISPOSABLE, CANVAS SIZE 30X14.5C<br>Product Info. Engine Consumable | 60<br>M | piece | Yes       | : |
| 21    | SLOBAL MARINE SUPPLIES SRL   | Balboa_sindre.lia<br>DueDate: 2022.12.29       | GOLTENS OSLO AS | BAKK-0007\/21 | Product no Product name [PCS] APRON COTTON WHITE BIB TYPE COLOR BLUE Product info. GALLEY STORE                      | 6       | piece | No        | - |

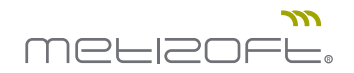

9. Click on the 3-dot context menu and choose "View documents"

| To do | Submitted Approved Can      | celed                                             |                 |               |                                                                                                    |        |                                                  |
|-------|-----------------------------|---------------------------------------------------|-----------------|---------------|----------------------------------------------------------------------------------------------------|--------|--------------------------------------------------|
|       | Customer                    | Vessel                                            | Supplier        | PO.no         | Product details                                                                                                    | Amount | Hazardous                                        |
|       |                             |                                                   |                 |               | Product info. GALLEY STORE                                                                                            |        |                                                  |
|       | > GLOBAL MARINE SUPPLIES SI | RL Bantry_irakli.zarandia<br>DueDate: 2022.12.13  | GOLTENS OSLO AS | BLA0-0098\/21 | Product no<br>Product name [PCS] SECURITY - METAL DETECTOR<br>Product info. ISPS Equipment                            | 1      | m No :                                           |
|       | SLOBAL MARINE SUPPLIES SI   | RL Balboa_sindre.lia<br>DueDate: 2022.12.21       | GOLTENS OSLO AS | BTRY-0004\/21 | Product no<br>Product name [L] ARGINA S2 30<br>Product info. Gen ARGINA S2 - 30                                       | 3952   | piece No                                         |
|       | GLOBAL MARINE SUPPLIES SI   | RL Bantry_tor.inge.hareide<br>DueDate: 2022.12.21 | GOLTENS OSLO AS | BAKK-0007//21 | Product no.<br>Product name [PCS] BASKET SPAGHETTI STAINLESS STL,<br>DIA14000EPTIP230MM<br>Product Infl. GALLEY STORE | 2      | piece No<br>View more information<br>Add message |
| ue in | more than 3 months          |                                                   |                 |               |                                                                                                    |        | View messages                                    |
|       | GLOBAL MARINE SUPPLIES SI   | RL Balboa_sindre.lia<br>DueDate: 2022.12.29       | GOLTENS OSLO AS | BAKK-0217V/20 | Product no<br>Product name [PRS] COVER FOR SHOES DISPOSABLE, CANVAS SIZE 30X14.5CM<br>Product info. Engine Consumable | 60     | View documents<br>piec<br>Open MD<br>Open SDoC   |
|       | > GLOBAL MARINE SUPPLIES SI | RL Balboa_sindre.lia<br>DueDate: 2022.12.29       | GOLTENS OSLO AS | BAKK-0007//21 | Product no Product name [PCS] APRON COTTON WHITE BIB TYPE COLOR BLUE Product info. GALLEY STORE                       | 6      | Open AFD                                         |

10. A modal showing the list of uploaded document(s) is opened

| Material declaration         |           |               |              |                  |               |                   |       |             |
|------------------------------|-----------|---------------|--------------|------------------|---------------|-------------------|-------|-------------|
| To do Submitted Approved Can | Documents | 5             | ted          |                  |               |                   |       |             |
| Customer                     | Publish   | Document type | Expiry d     | Description      |               |                   | Amoun | t Hazardous |
| GLOBAL MARINE SUPPLIES S     |           |               |              | MD               | View document | Download document |       | m No :      |
| GLOBAL MARINE SUPPLIES SE    |           |               |              |                  |               |                   | 3952  | piece No :  |
| GLOBAL MARINE SUPPLIES S     |           |               |              |                  |               |                   |       | piece No :  |
| Due in more than 3 months    |           |               |              |                  |               |                   |       |             |
| GLOBAL MARINE SUPPLIES SF    |           |               |              |                  |               |                   | 10    | piece Yes : |
| GLOBAL MARINE SUPPLIES SE    | Cancel    |               | _            |                  | _             |                   |       | piece No :  |
|                              |           |               | Rows per pag | ge 20 🗸 1-7 of 7 | 0.0           |                   |       |             |